PASO 1: Ir a la página de Google Académico e inicia sesión → <u>https://scholar.google.com</u>

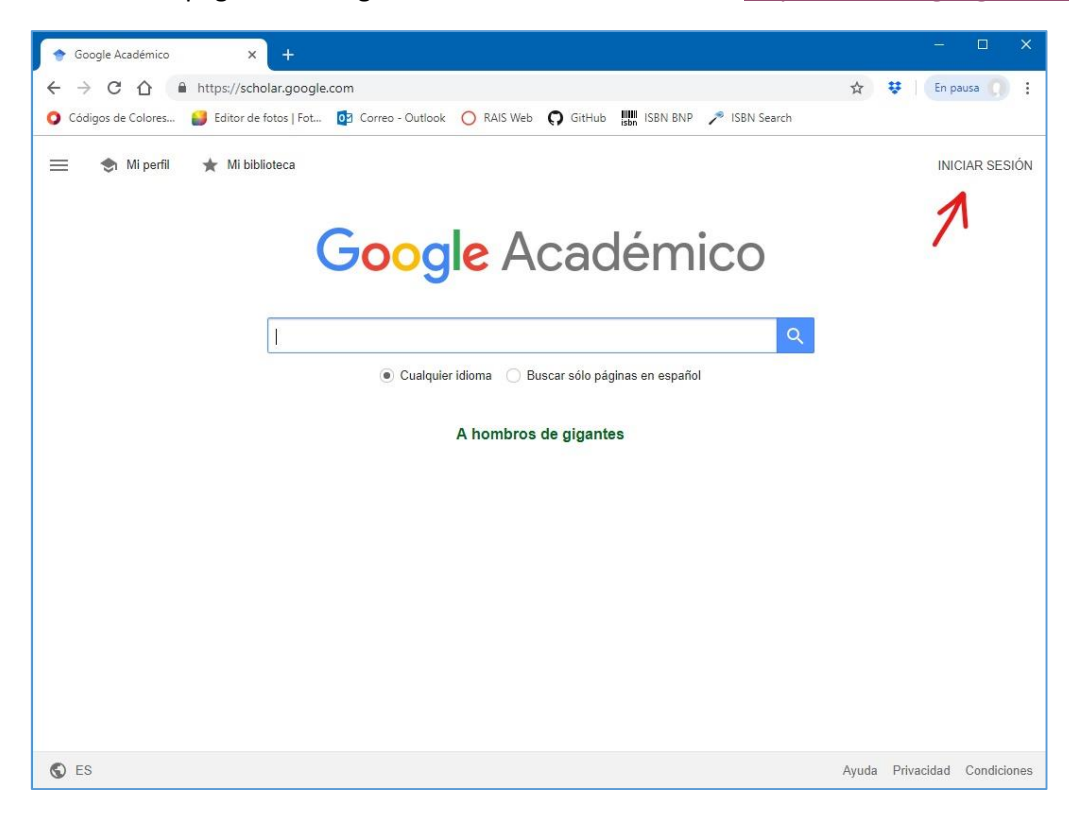

PASO 2: Coloque su correo electrónico institucional de la universidad.

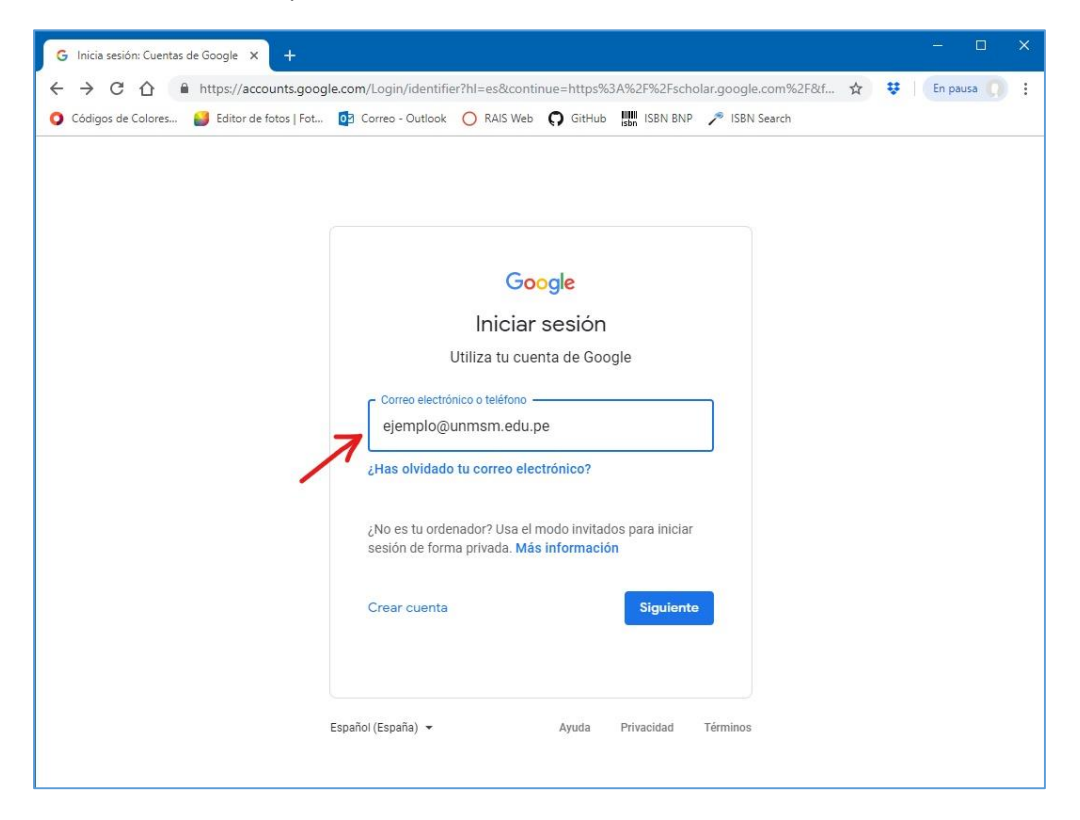

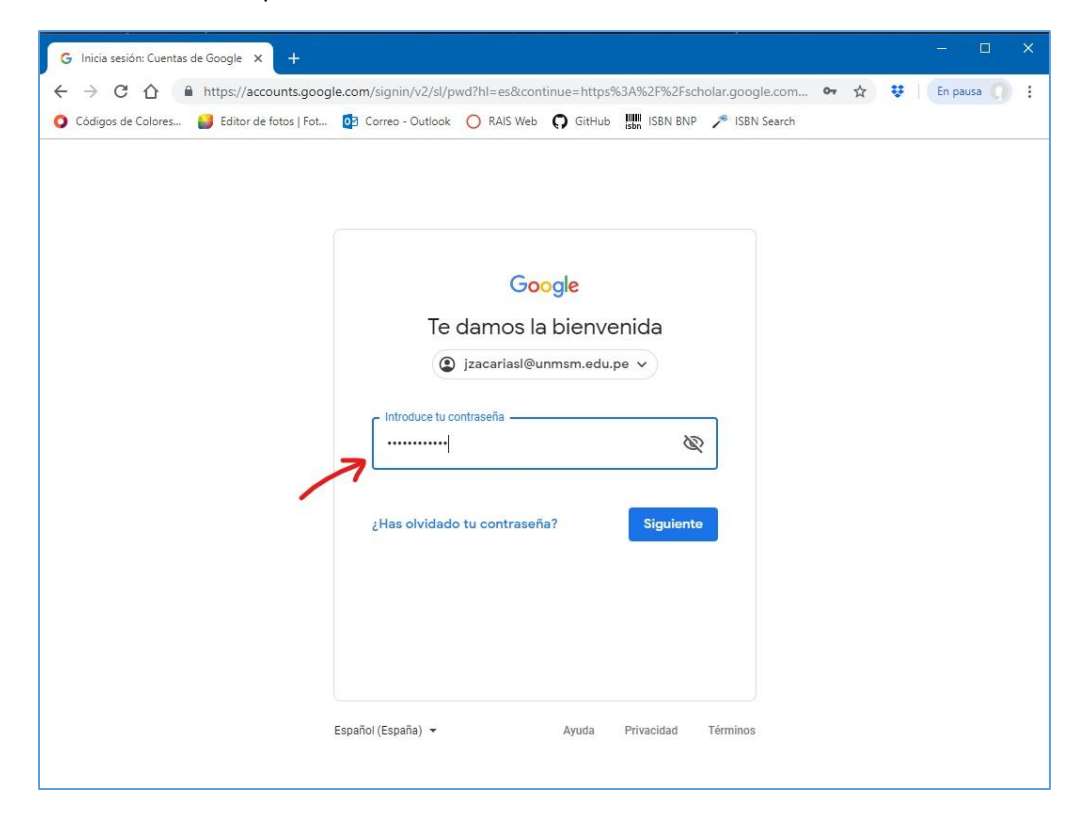

PASO 3: Coloque la contraseña de su correo institucional de la universidad.

PASO 4: Iniciado sesión, dar clic en la opción de Mi Perfil.

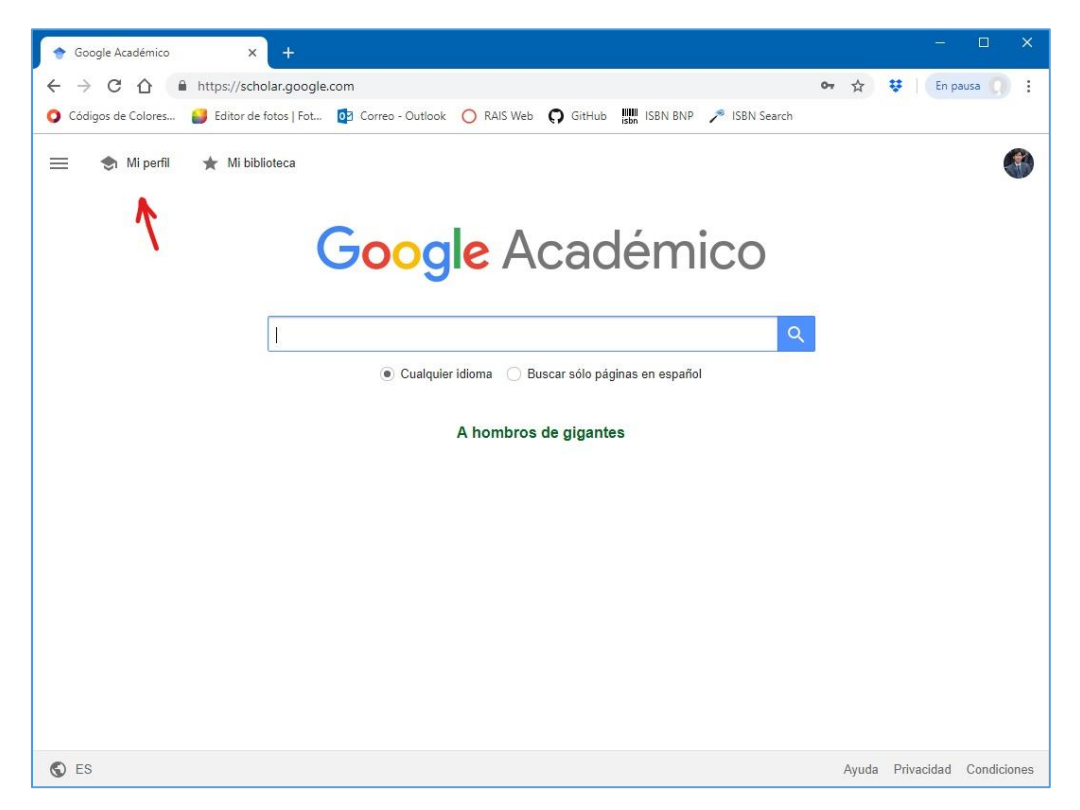

PASO 5: En Perfil, complete los campos vacíos con los datos solicitados.

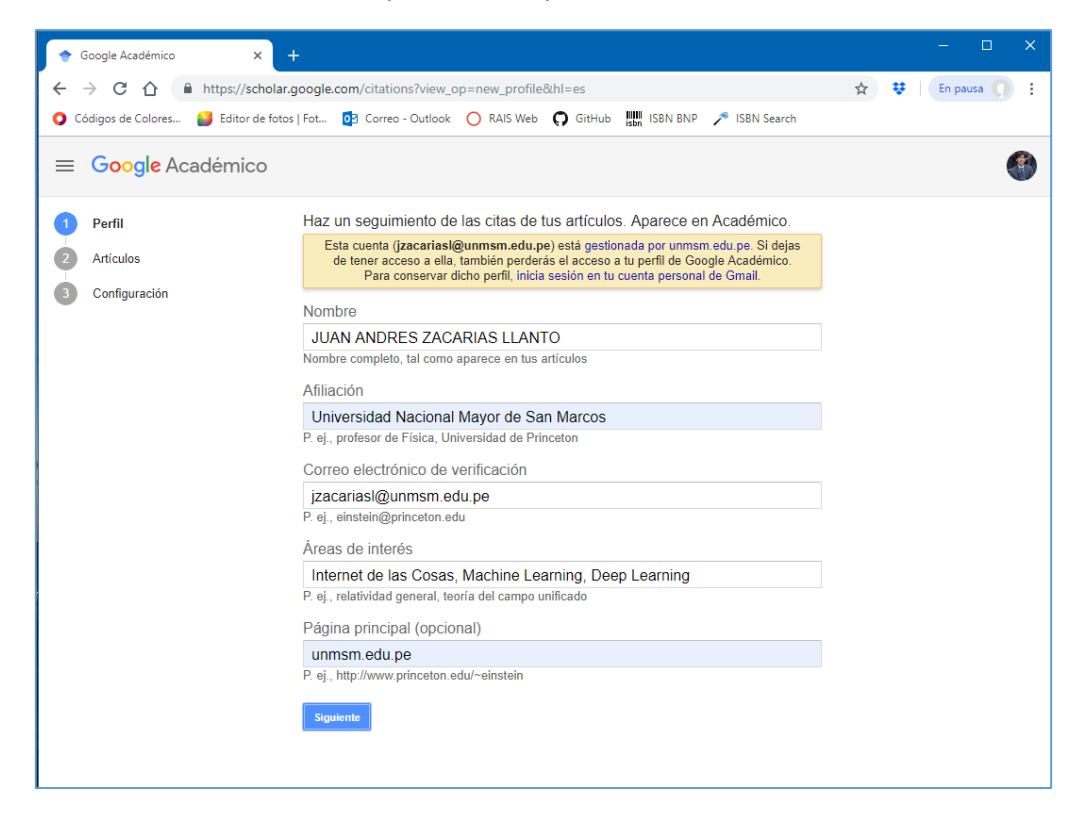

PASO 6: En Artículos, seleccione uno o varios artículos donde usted sea autor o coautor de algún artículo publicado. Si no hay una publicación donde usted es autor, entonces seleccione temporalmente cualquiera de los que se muestran y pase al siguiente paso.

## (Al finalizar tendrá que eliminar la publicación que añadió a su perfil)

| 🗢 Google Académico 🗙 -     |                                                                                                    | - 🗆 X                                       |
|----------------------------|----------------------------------------------------------------------------------------------------|---------------------------------------------|
| <ul> <li>← → C △</li></ul> | joogle.com/citations?view_op=new_articles&hl=es&imq=JUAN+ANDRES+ZACARIAS+1<br>  Fot @3 Correo - Outlook ◯ RAIS Web ♀ GitHub  ISBN BNP 🎤 ISBN Search                             | LLAN 🛠 😻 🛛 En pausa 🎵 🗄                     |
| ≡ Google Académico         |                                                                                                    | <b>()</b>                                   |
| Perfil     Artículos       | <b>II</b> =                                                                                                    | Artículos: 30 >                             |
| 3 Configuración            | JUAN ANDRES ZACARIAS LLANTO                                                                                                    | Q                                           |
| 7                          | Selecciona grupos de artículos que hayas escrito.                                                                                                    |                                             |
|                            | ✓ Andrés Lema-Hincapié                                                                                                    | 30 ARTÍCULOS                                |
|                            | Versión en español de los pasajes en latin de El Nombre de la Rosa, de Umberto Ec<br>A Lema Hincapié - Praxis Filosófica, 2006                                                  | 0                                           |
|                            | Versión en castellano de los pasajes en latín de El nombre de la rosa, de Umberto Er<br>A Lema Hincapié - 2011                                                                  | co                                          |
|                            | Emilio A Agrelo                                                                                                    | 1 ARTÍCULO                                  |
|                            | Causa criminal seguida contra el ex-gobernador Juan Manuel de Rosas ante los trib<br>[The editor's preface signed: Emilio A. Agrelo.]<br>EA Agrelo - 1864                       | unales ordinarios de Buenos Aires.          |
|                            | Adelis Omar Contreras Molina                                                                                                    | 1 ARTÍCULO                                  |
|                            | Pueblo hondo en la historia 1558-2008<br>AO Contreras Molina - 2012                                                                                                    |                                             |
|                            | Nélida Leon Villalva                                                                                                    | 1 ARTÍCULO                                  |
|                            | Circular de cordon con diagnostico ecográfico y apgar del recien nacido en el hospita<br>de Huancavelica, julio-diciembre 2016<br>N Leon Villalva, Q de la Cruz, M Reyna - 2017 | ıl regional <b>Zacarias</b> Correa Valdivia |

PASO 7: En Configuración, marque la opción "Hacer público mi perfil" para que sea visualizado.

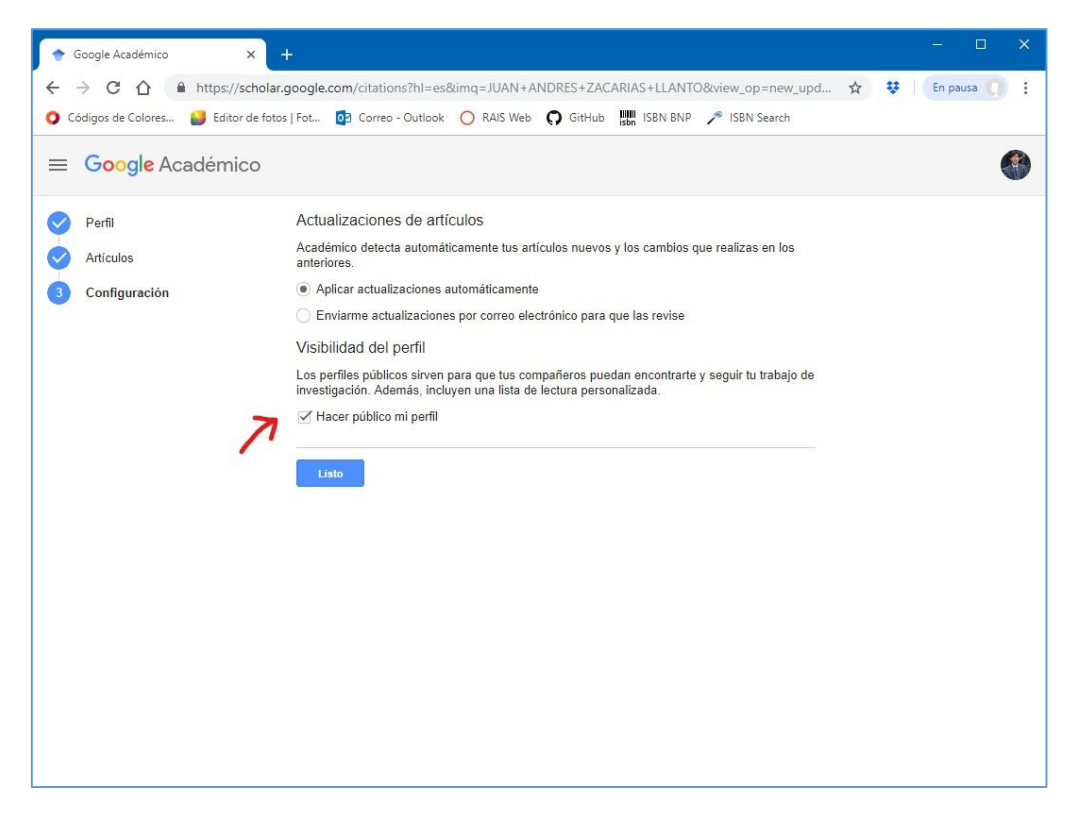

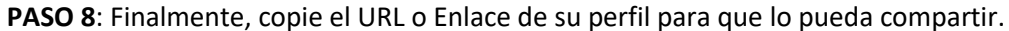

(Recuerde eliminar las publicaciones de su perfil donde usted no sea autor. Sin embargo puede añadir publicaciones manualmente dando clic en el icono con símbolo +)

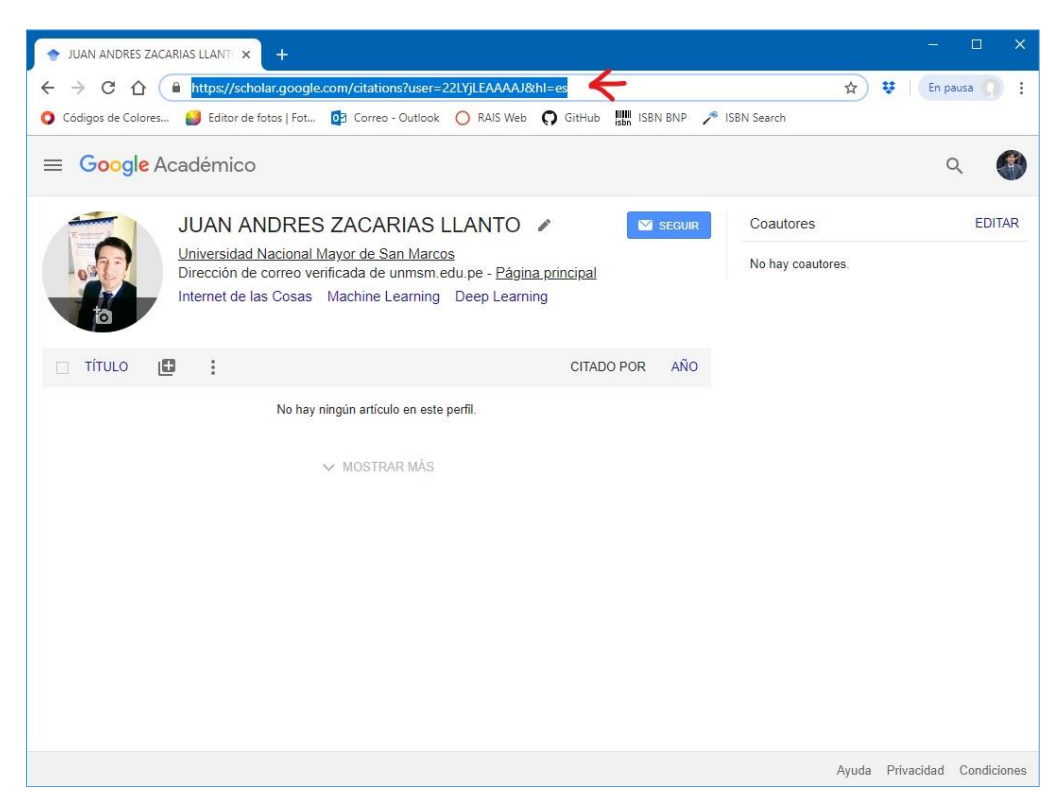